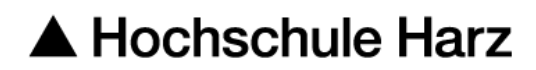

# Rechenzentrum

# Zertifikatsverwaltung

unter Windows mit dem Firefox

# Stand: 12.10.2017

## Inhalt

| 1. | Zertifikatsmanager im Firefox                               | 2 |
|----|-------------------------------------------------------------|---|
| 2. | Export des eigenen Zertifikats mit privatem Schlüssel       | 3 |
| 3. | Eigenes Zertifikat einbinden im Windows-Zertifikatsspeicher | 4 |
| 4. | Zertifikate anderer Personen importieren                    | 5 |

#### 1. Zertifikatsmanager im Firefox

Unter dem Menüpunkt *"Menü öffnen (Symbol: 3 waagerechte Striche)"-> "Einstellungen" -> "Datenschutz & Sicherheit" -> "Zertifikate anzeigen"* können Zertifikate verwaltet werden.

| .0. | Allgemein                |                                                                                                    |   |
|-----|--------------------------|----------------------------------------------------------------------------------------------------|---|
| Q   | Suche                    | Wir Jassen Ihnen die Wahl oh Sie uns Daten senden und sammeln nur die Daten welche erforderlich sind um Firefox fü                                        | r |
| ۵   | Datenschutz & Sicherheit | jeden anbieten und verbessern zu können. Wir fragen immer um Ihre Erlaubnis, bevor wir persönliche Daten senden.                                          |   |
| 1   | Firefox-Konto            | Firefox erlauben, Absturzberichte an Mozilla zu senden Weitere Informationen Firefox erlauben, Absturzberichte an Mozilla zu senden Weitere Informationen |   |
|     |                          | Sicherheit                                                                                                    |   |
|     |                          | Schutz vor Betrugsversuchen                                                                                                    |   |
|     |                          | ✓ Gefährliche und <u>b</u> etrügerische Inhalte blockieren                                                                                                |   |
|     |                          | Gefährliche Downloads blockieren                                                                                                    |   |
|     |                          | Vor unerwünschter und ungewöhnlicher Software warnen                                                                                                    |   |
|     |                          | Zertifikate                                                                                                    |   |
|     |                          | Wenn eine Website nach dem persönlichen Sicherheitszertifikat verlangt                                                                                    |   |
|     |                          | Automatisch eins <u>w</u> ählen                                                                                                    |   |
|     |                          | Jedes Mal fragen                                                                                                    |   |
|     |                          | Aktuelle <u>G</u> ültigkeit von Zertifikaten durch Anfrage bei OCSP-Server bestätigen lassen Zertifikate anzeigen                                         |   |
|     |                          | Kryptographie-Module                                                                                                    |   |
|     |                          |                                                                                                    |   |

Die Registerfelder bieten folgende Möglichkeiten:

- Ihre Zertifikate,

hier sind die eigenen Zertifikate hinterlegt, zu dem ein privater Schlüssel vorhanden ist.

- Personen,

dies sind die öffentlichen Zertifikate von anderen Personen,

- Server,

sind Zertifikate von Servern, die über eine SSL Verbindung gesichert sind.

- Zertifizierungsstellen,

Zertifikate für die Zertifizierungsstellen, hier sollte das HS-HARZ-CA zu finden sein.

- Andere.

| ertifikatsname                                    | Kryptographie-Modul           | E |
|---------------------------------------------------|-------------------------------|---|
| HS Kempten CA                                     | das Software-Sicherheitsmodul |   |
| HS Magdeburg Stendal (FH) CA - G01                | das Software-Sicherheitsmodul |   |
| HTWM CA                                           | das Software-Sicherheitsmodul |   |
| Hochschule Muenchen CA                            | das Software-Sicherheitsmodul |   |
| HS-WGT-CA-G02                                     | das Software-Sicherheitsmodul |   |
| HS-Harz-CA                                        | das Software-Sicherheitsmodul |   |
| IDS-CA - G01                                      | das Software-Sicherheitsmodul |   |
| KIT-CA                                            | das Software-Sicherheitsmodul |   |
| Kath. Universitaet Eichstaett-Ingolstadt CA - G01 | das Software-Sicherheitsmodul |   |
| Max Rubner-Institut CA - G01                      | das Software-Sicherheitsmodul |   |

Die nötige Zertifikatskette der HS-Harz-CA kann über das Webfrontend G2 heruntergeladen werden: <u>https://pki.pca.dfn.de/dfn-ca-global-g2/cgi-</u> bin/pub/pki?cmd=getStaticPage;name=index;id=2&RA\_ID=2620

Die entsprechenden Buttons anklicken, dann wird das Zertifikat im Browser automatisch installiert.

### 2. Export des eigenen Zertifikats mit privatem Schlüssel

Für den Export in der Registerkarte *"Eigene Zertifikate"* auf das gewünschte Zertifikat klicken und auf *"Alle sichern".* Bei dieser Option werden die Zertifikate der Zertifizierungsstellen mitgesichert. Es wird eine p12 Datei erstellt, bitte zum Schutz der Datei ein Passwort eingeben.

|                                                                      |                      |                       | Zertifikatverwa      | ltung        |                       | ×  |
|----------------------------------------------------------------------|----------------------|-----------------------|----------------------|--------------|-----------------------|----|
| Ihre Zertifikate                                                     | Personen             | Server Zer            | tifizierungsstellen  | Andere       |                       |    |
| Sie haben Zertifikate dieser Organisationen, die Sie identifizieren: |                      |                       |                      |              |                       |    |
| Zertifikatsname                                                      | K                    | yptographie-Modu      | ul                   | Seriennummer | Gültig bis            | E. |
| ✓Verein zur Foerderung                                               | eines Deutsc         |                       |                      |              |                       |    |
|                                                                      | das                  | Software-Sicherheitsr | nodul                |              | Samstag, 6. Juni 2020 |    |
|                                                                      |                      |                       |                      |              |                       |    |
|                                                                      |                      |                       |                      |              |                       |    |
|                                                                      |                      |                       |                      |              |                       |    |
|                                                                      |                      |                       |                      |              |                       |    |
|                                                                      |                      |                       |                      |              |                       |    |
|                                                                      |                      |                       |                      |              |                       |    |
| <u>A</u> nsehen <u>S</u> ich                                         | ern <u>A</u> lle sic | hern <u>I</u> mportie | eren <u>L</u> öschen |              |                       |    |
|                                                                      |                      |                       |                      |              |                       | ОК |

## 3. Eigenes Zertifikat einbinden im Windows-Zertifikatsspeicher

Eigene Zertifikate werden zur digitalen Signierung von E-Mails oder Dokumenten genutzt. Hierzu muss ein privater Schlüssel vorhanden sein. Durch die Signierung wird die Herkunft eines Dokuments bestätigt.

Um ein eigenes Zertifikat in den Windows-Zertifikatsspeicher zu importieren, muss eine *p12* oder *pfx* Datei vorliegen. Diese Art von Datei enthält den privaten Schlüssel sowie das öffentliche Zertifikat. Die Installation erfolgt ganz einfach durch doppelt anklicken der Zertifikatsdatei im Windows Explorer.

Es öffnet sich der Zertifikatsimport-Assistent, bitte hier den Anweisungen folgen. Die Einsortierung erfolgt automatisch, es muss nur das Passwort angegeben werden, mit dem die Datei geschützt wurde.

🔶 🖉 Zertifikatimport-Assistent

#### Schutz für den privaten Schlüssel

Der private Schlüssel wurde mit einem Kennwort geschützt, um die Sicherheit zu gewährleisten.

Geben Sie das Kennwort für den privaten Schlüssel ein.

| Kennwort anzeigen                                                                                                    |       |
|----------------------------------------------------------------------------------------------------|-------|
|                                                                                                    |       |
| ortoptionen:                                                                                                    |       |
| Hohe Sicherheit für den privaten Schlüssel aktivieren. Wenn Sie diese Op<br>aktivieren, werden Sie immer dann, wenn der private Schlüssel von einer<br>Anwendung verwendet wird, zur Kennworteingabe aufgefordert. | otion |
| Schlüssel als exportierbar markieren. Dadurch können Sie Ihre Schlüssel<br>einem späteren Zeitpunkt sichern bzw. überführen.                                                                                       | zu    |
| 🗹 Alle erweiterten Eigenschaften mit einbeziehen                                                                                                    |       |

Nach Abschluss müsste das eigene Zertifikat in der entsprechenden Registerkarte zu finden sein und kann Windows-weit zur Signierung von Dokumenten und/oder E-Mail genutzt werden.

Weiter

Abbrechen

#### 4. Zertifikate anderer Personen importieren

Im <u>Webfrontend G2</u> können Zertifikate anderer Personen gedownloadet werden. Für die Installation im Windows am besten gleich den Internet Explorer nehmen. Einfach über den Menüpunkt *"Zertifikat suchen"* den Namen oder die gesuchte E-Mailadresse im Suchfeld eingeben.

| Zertifika                | te CA-Zei                 | rtifikate Gesperrte Z                            | ertifikate Policies Hilf                           | e Beenden                                                     |
|--------------------------|---------------------------|--------------------------------------------------|----------------------------------------------------|---------------------------------------------------------------|
| Nutzerze                 | rtifikat                  | Serverzertifikat                                 | Zertifikat sperren                                 | Zertifikat suchen                                             |
|                          |                           |                                                  |                                                    | Zertifikat suchen                                             |
|                          | Bitte geber<br>dem Zertif | n Sie den exakten Nan<br>ikat ein, das Sie suche | nen (keine Umlaute) ode<br>en. Es werden maximal 2 | er die exakte E-Mail-Adresse aus<br>20 Zertifikate angezeigt. |
| Name oder E-Mail-Adresse |                           |                                                  |                                                    |                                                               |
|                          |                           |                                                  | OK Zurücksetzen                                    |                                                               |

Klicken Sie auf die kleine Grafik links um sich die Detailansicht anzeigen zu lassen. Wenn sie ganz nach unten Scrollen, können Sie dann das Zertifikat installieren. Oder Klicken Sie direkt auf die Seriennummer, um es zu installieren.

| Klicken Sie auf die Seriennummer eines Zertifikats, um es in Ihren Browser zu importieren. |                                                                    |                                                  |                           |                         |  |  |
|--------------------------------------------------------------------------------------------|--------------------------------------------------------------------|--------------------------------------------------|---------------------------|-------------------------|--|--|
| 1                                                                                          | <b>Seriennummer</b><br>908049248716881                             | Name                                             | <b>E-Mail</b><br>hs-harz. | <b>Rolle</b><br>de User |  |  |
| V                                                                                          | <b>Oper</b><br>Zertifikat abspeichern<br>Zertifikat in den Browser | rationen<br>PEM V [<br>installieren Installieren | Download                  |                         |  |  |

Die Zertifikate auf der lokalen Festplatte können wie das eigene Zertifikat über den Windows Explorer installiert werden, indem Sie sie doppelt anklicken.